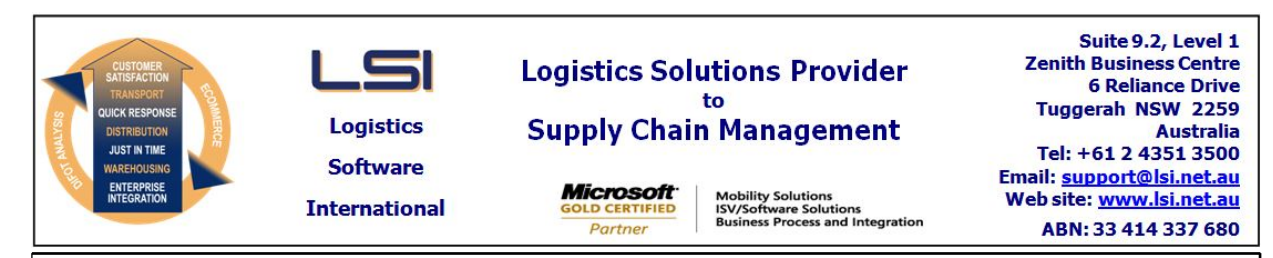

# iSupply software application - release advice - version 9.50.1.1

# Prerequisites - iSupply

<u> Prerequisites - iSupplyRF</u>

Microsoft .NET Compact Framework 3.5

iSupply version 9.49.1.1 Mic Microsoft .NET Framework 4.0 Microsoft Report Viewer 2010 SP1 SAP Crystal Reports Runtime Engine for .NET Framework 4

# iSupply release and version details

iSupply version: S Release status: G Applications released: i

9.50.1.1 General release iSupply, iSupplyWeb, iSupplyRF

This release must be installed to the test environment and user acceptance tested before installation to the live environment

# iSupply version 9.50.1.1 MSI path and name: SQL update scripts:

released 31/08/2020 (021634) http://www.lsi.net.au/files/versions/iSupply-9-50-1-1.zip DB9-50-1-1.sql

# **Release inclusions and notes**

| Job-no    | Code        | Details/remarks                                                                                                    |  |  |
|-----------|-------------|----------------------------------------------------------------------------------------------------|--|--|
| 021614    | тс          | Consignment Entry - Orders mode<br>Rectify issue where orders mode requires selection between despatches<br>iSupply         |  |  |
| 021619    | LS          | RF Picking<br>Allow an LPN to be created after all products picked<br>iSupplyRF                                             |  |  |
| 021633    | LS          | RF Picking<br>Add support for alternate picking function for batch and expiry tracked products<br>iSupplyRF                 |  |  |
| 021635    | LS          | iSupply - Main Menu<br>Add a user favourites section to the main menu<br>iSupply                                            |  |  |
| 021636    | PC          | Order Import - Jiwa<br>Set order status to wait for host until notifcation of release<br>iSupply, eCS                       |  |  |
| 021637    | PC          | Company Product Import - JIW738P<br>Rectify issue with the update of inner / outer info<br>iSupply, eCS                     |  |  |
| 021642    | PC          | Jiwa Shipment Webhook<br>Auto create Supplier master record when it does not exist<br>iSupply, iSupplyRESTServices          |  |  |
| 021643    | PC          | Receiving Group Generation - X-Dock<br>Rectify issue with identification of shipment lines for x-dock<br>iSupply, iSupplyRF |  |  |
| Now maint | ainable cet | tingo                                                                                                    |  |  |

# New maintainable settings

| Setting | Details |
|---------|---------|
| None    | None    |
|         |         |

# Import/export file format changes

| Transaction | Data fields |
|-------------|-------------|
| None        | None        |

<u>Notes</u>

eTS - JIW738P2 changes

-----

JIW738P has been removed from iSupply.

The eTS JIW738P2 program will now output CNP738P4 format for import. SenderCode value must be populated in the JIW738P2 eTS config entry now.

# iSupply install steps for this release when upgrading from iSupply version 9.49.1.1

#### **Preparation**

- 1. Ensure all users are logged out of iSupply and cannot log in.
- 2. Stop the eCS service on the server that runs it.
- 3. Stop any external processes that may access the iSupply database.
- 4. Make a backup copy of the iSupply SQL database.

#### Application server (x86)

- 1. Uninstall the currently installed iSupply Windows version via Control Panel.
- 2. Uninstall the currently installed iSupply eCS Service version via Control Panel.
- 3. Install iSupply Windows 9-50-1-1.msi by running "setup.exe".
- 4. Ensure that the configuration file "C:\Program Files\LSI\iSupply Windows\iSupplyWindows.exe.config" has been updated with the server and database names.
- 5. Install iSupply eCS Service 9-50-1-1.msi by running "setup.exe".
- 6. Ensure that the configuration file "C:\Program Files\LSI\iSupply eCS Service
- \iSupplyeCSService.exe.config" has been updated with the server and database names.

# Application server (x64)

- 1. Uninstall the currently installed iSupply Windows version via Control Panel.
- 2. Uninstall the currently installed iSupply eCS Service version via Control Panel.
- 3. Install iSupply Windows 9-50-1-1 x64.msi by running "setup.exe".

4. Ensure that the configuration file "C:\Program Files\LSI\iSupply Windows\iSupplyWindows.exe.config" has been updated with the server and database names.

- 5. Install iSupply eCS Service 9-50-1-1 x64.msi by running "setup.exe".
- 6. Ensure that the configuration file "C:\Program Files\LSI\iSupply eCS Service
- $\label{eq:service} \ensuremath{\mathsf{iSupplyeCSService.exe.config}}\xspace \ensuremath{\mathsf{has}}\xspace \ensuremath{\mathsf{been}}\xspace \ensuremath{\mathsf{ubc}}\xspace \ensuremath{\mathsf{iben}}\xspace \ensuremath{\mathsf{abc}}\xspace \ensuremath{\mathsf{abc}}\xspace$
- 7. NGEN iSupply Windows
- 7.1. Place the files "ngen.exe" and "NGENiSupplyWindows.bat" into iSupply's installation directory (Default: "C:\Program Files\LSI\iSupply Windows\Client\").
  7.2. Run the NGENiSupplyWindows.bat from command prompt as an Administrator
- 8. NGEN iSupply eCS Service
- 8.1. Place the files "ngen.exe" and "NGENiSupplyeCSService.bat" into iSupply's installation directory (Default: "C:\Program Files\LSI\iSupply eCS Service\Client\").
- 8.2. Run the "NGENiSupplyeCSService.bat" from command prompt as an Administrator

# Web server (x86)

- 1. Uninstall the currently installed iSupply Web Services version via Control Panel.
- 2. Uninstall the currently installed iSupply Web version via Control Panel.
- 3. Install iSupply Web Services 9-50-1-1.msi by running "setup.exe".
- 4. Ensure that the configuration file "C:\inetpub\wwwroot\iSupplyWebServices\Web.config" has been updated with the server and database names.
- 5. Install iSupply Web 9-50-1-1.msi by running "setup.exe".
- 6. Ensure that the configuration file "C:\inetpub\wwwroot\iSupplyWeb\Web.config" has been updated with the URL of the iSupplyWebServices.

# Web server (x64)

- 1. Uninstall the currently installed iSupply Web Services version via Control Panel.
- 2. Uninstall the currently installed iSupply Web version via Control Panel.
- 3. Install iSupply Web Services 9-50-1-1 x64.msi by running "setup.exe".
- 4. Ensure that the configuration file "C:\inetpub\wwwroot\iSupplyWebServices\Web.config" has been updated with the server and database names.
- 5. Install iSupply Web 9-50-1-1 x64.msi by running "setup.exe".
- 6. Ensure that the configuration file "C:\inetpub\wwwroot\iSupplyWeb\Web.config" has been updated with the URL of the iSupplyWebServices.

# Database server

1. Run the following database update script(s) (using SQL Server Management Studio) to update the iSupply database: DB9-50-1-1.sql.

# <u>Finalisation</u>

- 1. Test run iSupply.
- 2. Start the eCS service on the server that runs it.
- 3. Start any external processes that may access the iSupply database.
- 4. Allow users to login to iSupply.